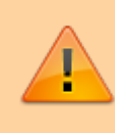

## **Datensicherheit:**

Fax-Nummern haben ggf. mehrere Benutzer. Alle Personen mit Zugriff auf eine Fax-Nummer können die zugehörigen Faxe und Versandaufträge im UCC-Client anzeigen und löschen.

| Hinweis:                                                                      |
|-------------------------------------------------------------------------------|
| Für diese Funktion benötigen Sie Zugriff auf mindestens eine interne Faxnumme |

Mit dem UCC-Client können Sie PDF-Dateien als Fax versenden und auf empfangene Faxe zugreifen.

| ≡        | ्                |   |           |  |
|----------|------------------|---|-----------|--|
| e        |                  |   |           |  |
| <u>_</u> | Auftragshistorie |   |           |  |
|          | Filter           |   | ۹         |  |
| ¢\$      |                  |   |           |  |
| 0        | Empfangen        |   | Ausgehend |  |
| 2)       |                  | 0 |           |  |
| ¢        |                  |   |           |  |
| 2        | - •              |   |           |  |
|          |                  |   |           |  |

Um ein empfangenes Fax anzuzeigen, gehen Sie wie folgt vor:

 Rufen Sie im UCC-Client das Fax-Management auf oder laden Sie die Seite mit C neu.

Abgeschlossene Faxeingänge sind mit gekennzeichnet.

- 2. Zeigen Sie das gewünschte Fax bei Bedarf mithilfe der Filterfunkton an.
- 3. Klicken Sie im zugehörigen Eintrag auf

Das Fax wird in Ihrem PDF-Betrachter geöffnet. Speichern Sie die Datei bei Bedarf mithilfe der jeweiligen Anwendung.

Um ein Fax zu löschen, klicken Sie im zugehörigen Eintrag auf 🔀.

| From:<br>https://wiki.ucware.com/ - <b>UCware-Dokumentation</b>                          |
|------------------------------------------------------------------------------------------|
| Permanent link:<br>https://wiki.ucware.com/benutzerhandbuch/fax/empfangen?rev=1688036077 |
| Last update: 29.06.2023 10:54                                                            |